## GAMES

## GAMES 操作説明

- 1. 起動
- スタート プログラム GAMES GAMES のクリックで GAMES が起
- 動します.

|                | Office ドキュメントの新規作成 | 凶        | Adobe Acrobat 5.0  | •                  |        |
|----------------|--------------------|----------|--------------------|--------------------|--------|
|                |                    | Ē        | Micrografx         | •                  |        |
|                | Windows Update     | Ē        | 管理ツール<br>走行環境検索システ | ۴<br>L             |        |
|                |                    |          | GAMES              | <u> </u>           | GAMES  |
| Ĕ <sup>1</sup> |                    |          | Microsoft Help Wo  | rkshop 🕨 🕨         | GAMES  |
| j <u>š</u> 🧉   | 👌 最近使ったファイル(D)     | •        |                    |                    | CHINES |
| je 🖡           | ▶ 設定(S)            | •        |                    |                    |        |
| <b>6</b> 🧕     | 🐧 検索(©)            | •        |                    |                    |        |
| 8              | ヘルプ(H)             |          |                    |                    |        |
| <b>ğ</b> 🗵     | ファイル名を指定して実行(R)    | -        |                    |                    |        |
| S S            | 〕 シャットダウン(1)       |          |                    |                    |        |
| <b>10</b> 2    |                    | Document | s and Settin 🚺 🕅   | licrosoft Word - 文 | 書 1    |

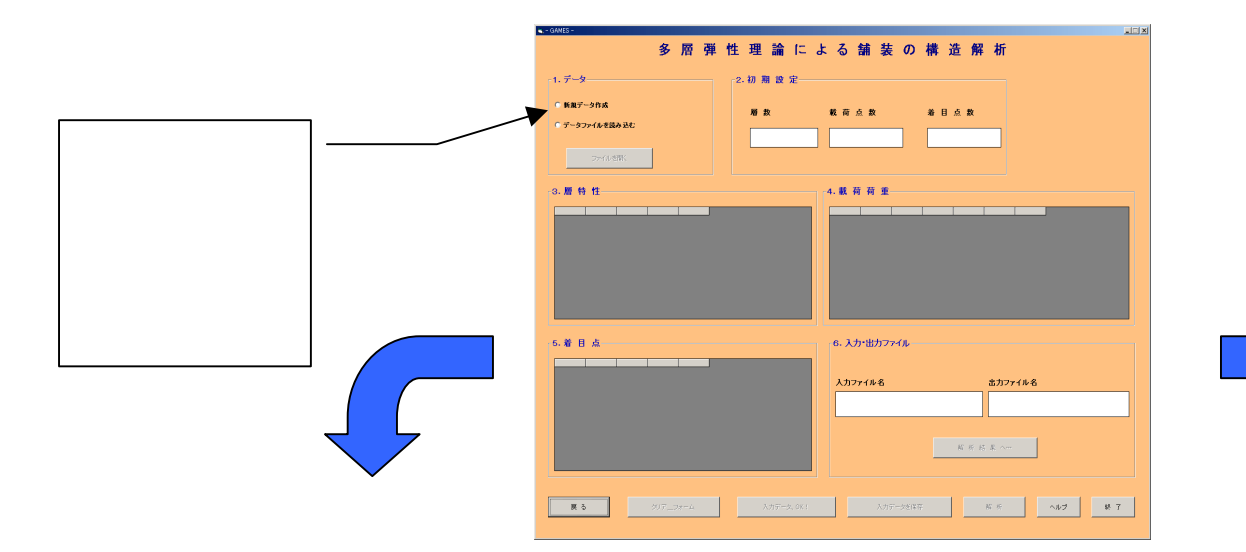

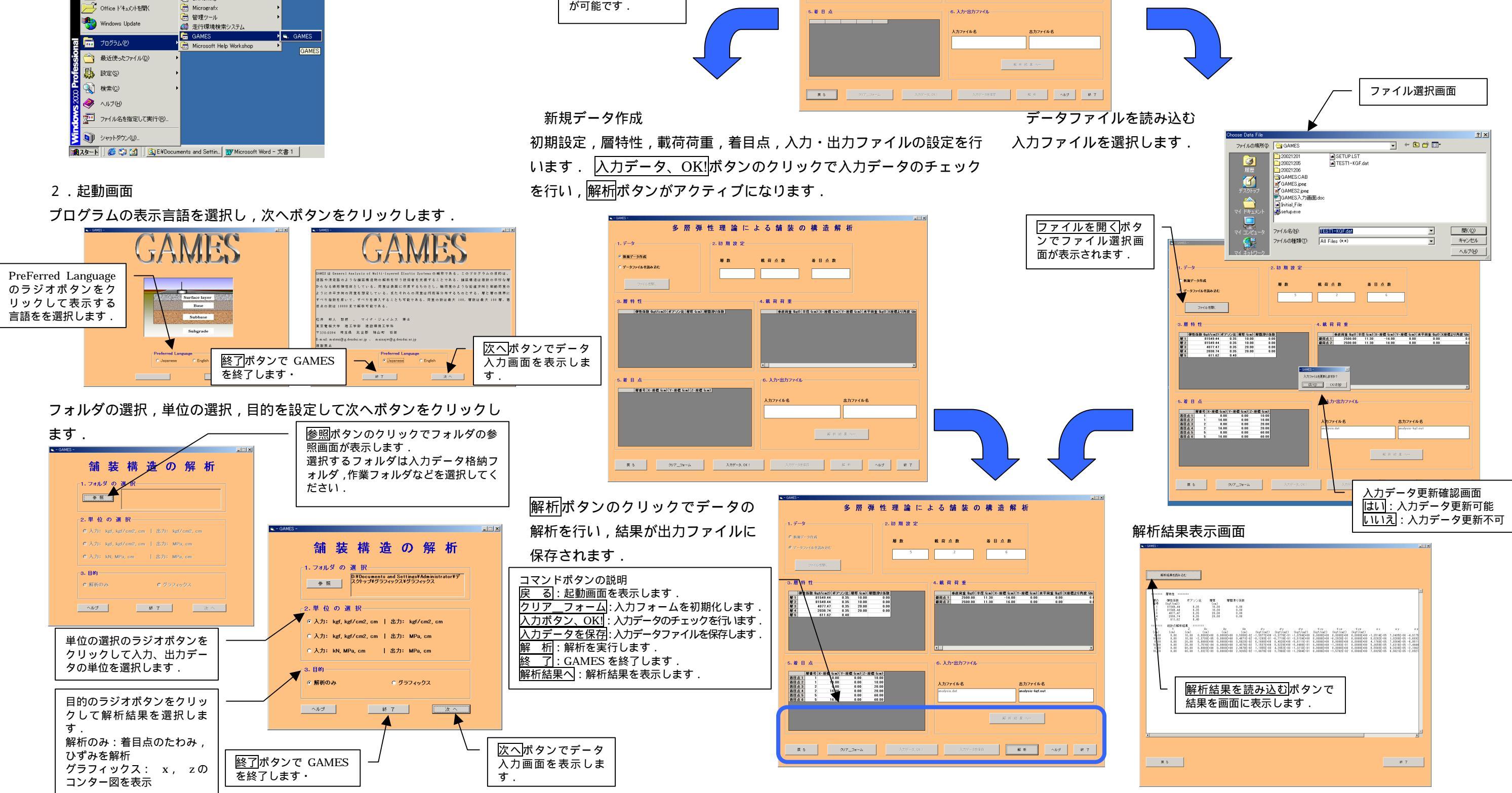

2003.9.10

1

## GAMES

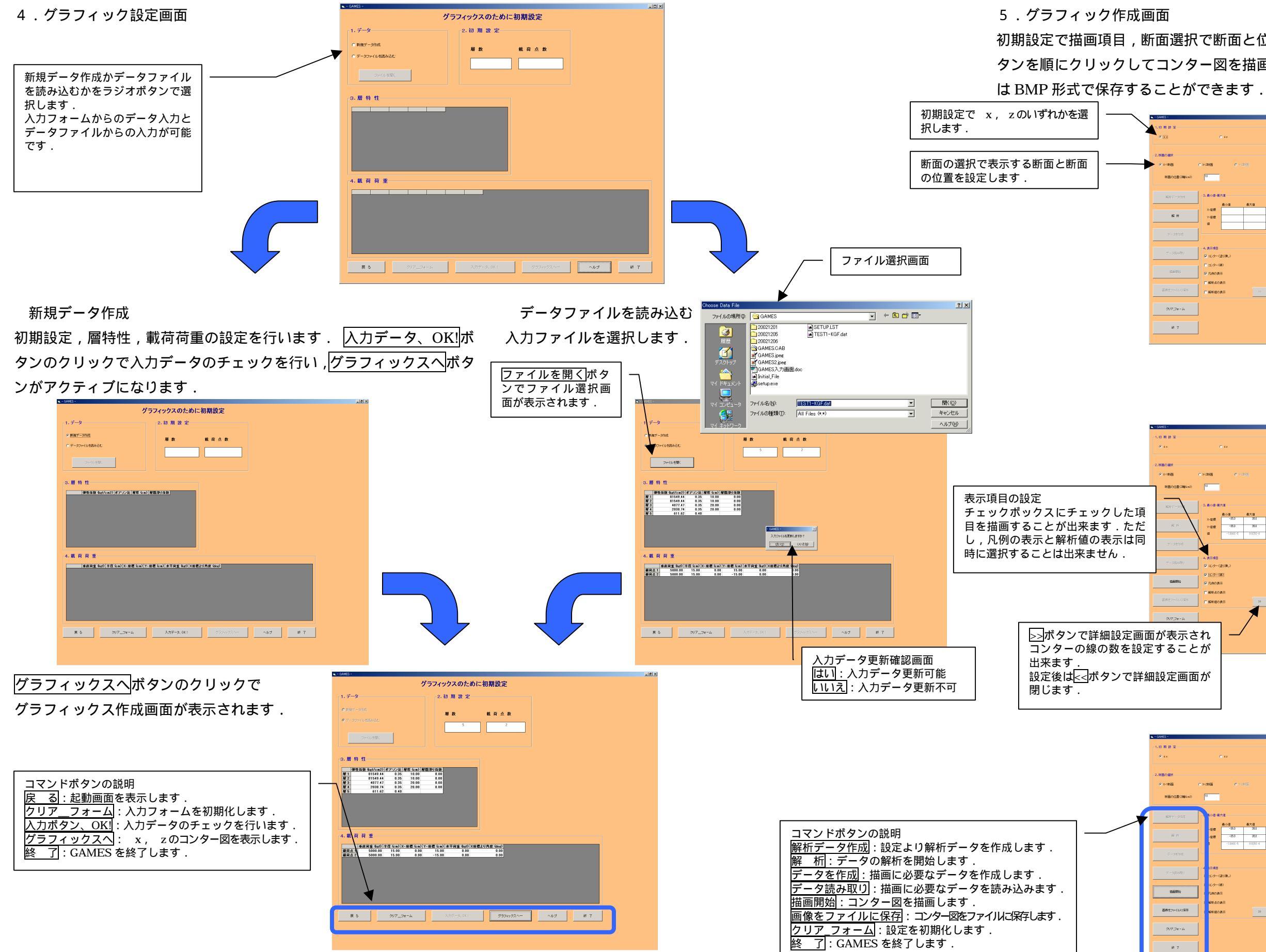

初期設定で描画項目,断面選択で断面と位置を設定します.コマンドボ タンを順にクリックしてコンター図を描画します.描画したコンター図

| • • •                                                                                                    | ***                                                                        |                    |
|----------------------------------------------------------------------------------------------------|----------------------------------------------------------------------------|--------------------|
| 2. ISBO                                                                                                    |                                                                            |                    |
| • • ×-185                                                                                                    | C x-2868 C x-22(3)                                                         |                    |
| (and the second second s |                                                                            |                    |
| ADG7-915t                                                                                                    | 3. 前小语·微大道<br>前小语 微大道<br>2. 由元程                                            |                    |
| AG 85                                                                                                    | Y-座楼<br>國                                                                  |                    |
| 9-25 M                                                                                                    |                                                                            |                    |
|                                                                                                    | <ul> <li>4、表示項目</li> <li>(三) コンター(20)滴(2)</li> </ul>                       |                    |
| ESSTE:                                                                                                    | F 1.9-00                                                                   |                    |
| Then (1975)                                                                                                    | E WEADER                                                                   |                    |
| BRIES TO LOUGH                                                                                                    | ■ 解析後の表示 ※                                                                 |                    |
| 007,0x-4                                                                                                    |                                                                            |                    |
| 16 T                                                                                                    |                                                                            |                    |
| - 04465 -                                                                                                    |                                                                            |                    |
| 1.10 M B T                                                                                                    |                                                                            |                    |
|                                                                                                    |                                                                            |                    |
| 2.161003019<br>© X-11635                                                                                                    | C >-26                                                                     |                    |
| 新聞の(位置(2時(cn))                                                                                                    | 10                                                                         |                    |
| 4057-010                                                                                                    | 3. M-(0-M-X0)                                                              |                    |
| 60 ff                                                                                                    | <u>条小値 株大道</u> <u>水理様 -350 360</u> <u>水理様 -350 360</u> <u>水理様 -350 380</u> |                    |
|                                                                                                    | 1000E-8 93028E-6                                                           |                    |
| 7792M                                                                                                    | (4. 表示項目                                                                   |                    |
| 7-36989                                                                                                    | F エクー(2月後)                                                                 |                    |
| 1200101                                                                                                    | P R.MoBit                                                                  |                    |
| 正常さファイルに同業作                                                                                                    | ■ 報告点の通行<br>■ 報告値の表示 >>                                                    |                    |
| 007.Dx-4                                                                                                    |                                                                            |                    |
| īが表示さ                                                                                                    | n 🖌                                                                        |                    |
| すること                                                                                                    | が                                                                          |                    |
|                                                                                                    |                                                                            |                    |
| 設定画面                                                                                                    | ゴが                                                                         |                    |
|                                                                                                    |                                                                            |                    |
|                                                                                                    |                                                                            |                    |
| - GAMES -                                                                                                    |                                                                            | -<br>              |
| 1.10 M B R                                                                                                    |                                                                            |                    |
|                                                                                                    |                                                                            |                    |
| 2.時間の潮沢<br>年 X-1時面                                                                                                    | C.x-2655 C.1123/555                                                        | 36.0 GAHES VELCSV  |
| 時面の位置(2種6+1)                                                                                                    | 10                                                                         | 0054               |
| Marin'- print                                                                                                    | Rive-Rite                                                                  | 3057               |
| 65 - 15                                                                                                    | ● 分価 単大道<br>- 安健 - 350 - 350<br>- 550 - 350                                | 175                |
|                                                                                                    | -1002-6 9.003-4                                                            | Intes              |
| 7-5878                                                                                                    | 1 -4 5848                                                                  |                    |
| 7-355801                                                                                                    | <ol> <li>エッター (201)市し</li> <li>エンター (201)市し</li> </ol>                     |                    |
| 10.00%                                                                                                    | I BANDER                                                                   |                    |
| 面像をファイルに業存                                                                                                    | 「WHEO表示 >>                                                                 | 175                |
| 91773x-4                                                                                                    |                                                                            |                    |
| W. 7                                                                                                    |                                                                            | 350 175 00 175 350 |